через ВТБ

## Пошаговая инструкция по оплате за утерянную литературу

## 1. Заходите на сайт (в приложение) ВТБ, находите значок ПОИСК (лупа) и нажимаете на него

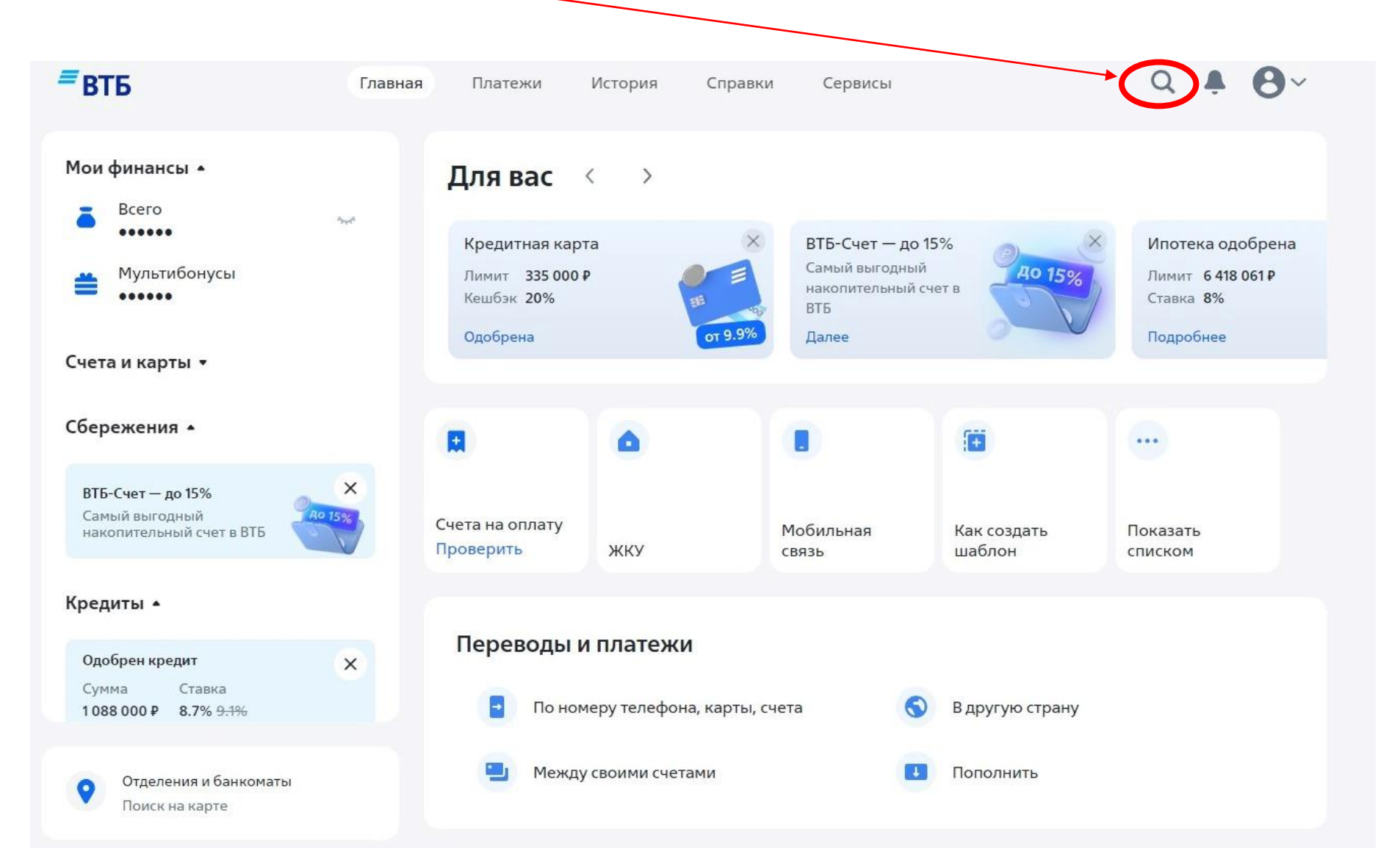

2. В Поиске вбиваете запрос МГЮА О.Е.Кутафина – Возмещение материального ущерба и после его появления внизу нажимаете на него

МГЮА О.Е.Кутафина - возмещение материального ущерба

Поставщики

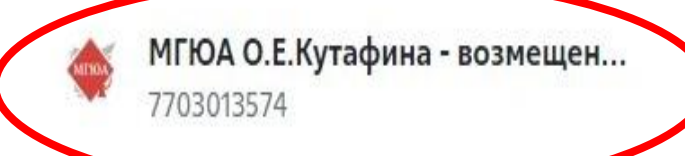

Х

## 3. В поле СУММА вводите необходимую сумму для оплаты, нажимаете ПРОДОЛЖИТЬ и оплачиваете

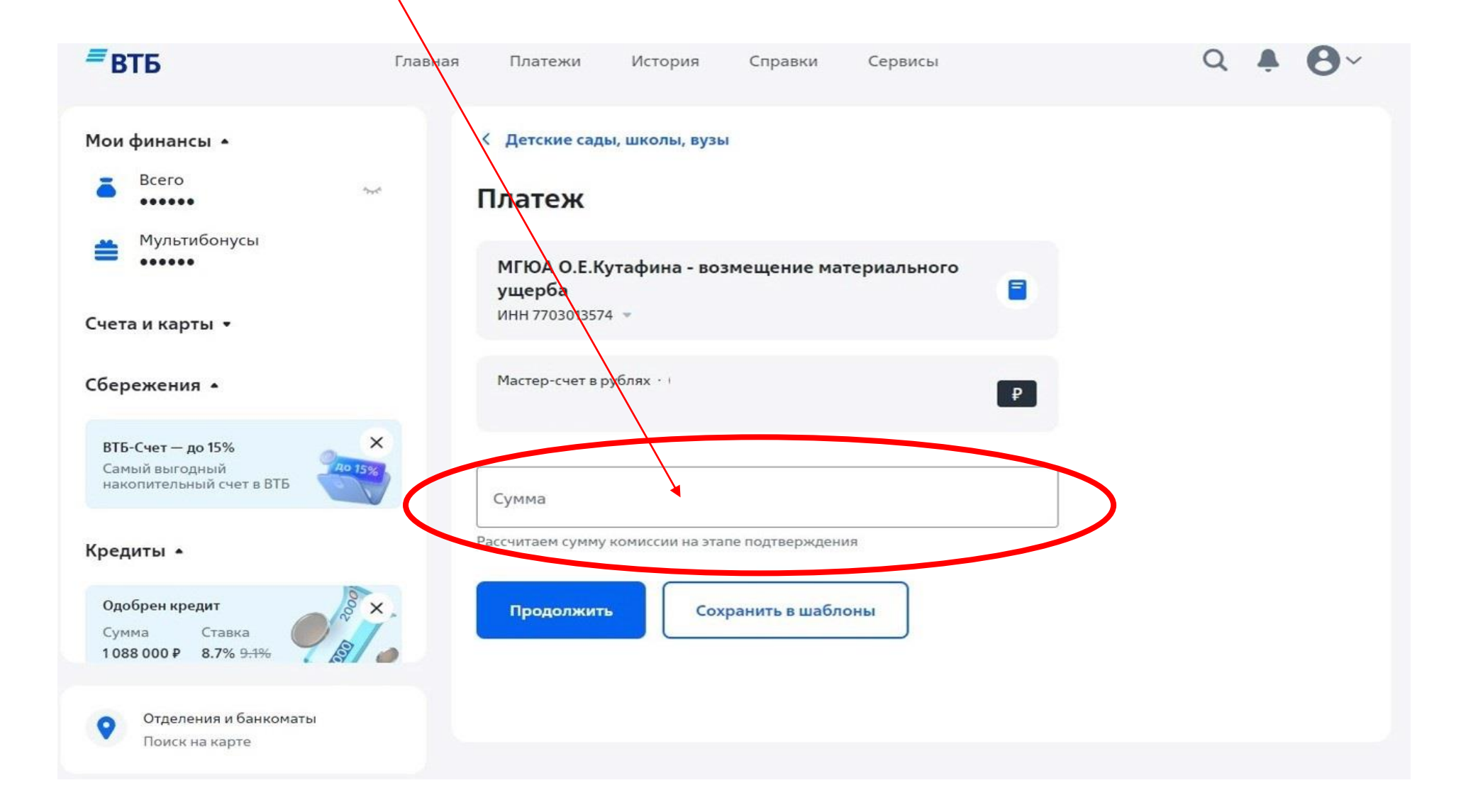

4. После завершения оплаты чек об оплате сохраняете и высылаете его в формате pdf на корпоративную почту сотрудника Библиотеки: EVBURTSEVA@msal.ru или uab.zocp@msal.ru